# KONTROLE TABİ İLAÇLARIN İLAÇ TAKİP SİSTEMİ DEAKTİVASYON İŞLEMLERİ

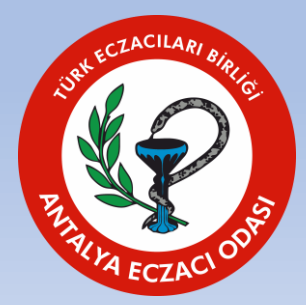

| SISTEMI                                                                                                    | GANASAYFA /                                                                                                    |
|----------------------------------------------------------------------------------------------------|----------------------------------------------------------------------------------------------------|
| 🎧 Anasayfa                                                                                                    | E SON GIRIŞ BILGİSİ                                                                                                    |
| & Kullanıcılar                                                                                                    | Son Başarılı Giriş: 12.3.2024 12:08:58<br>Son Başarısız Giriş:                                                                                                    |
| 🗄 Stok İşlemleri 🔹                                                                                                 |                                                                                                    |
| 🗆 Hasılat İşlemleri                                                                                                | S ÖNEMLİ DUYURU                                                                                                    |
| <ul> <li>Ürünler</li> <li>Arada Kalan Ürünler</li> <li>Miadı Geçmiş Ürünler</li> </ul>                             | BTK nın (Bilgi Teknolojileri Kurumu) yaptığı duyuruya istinaden, Kurumumuz uygulamalarına e-Devlet üzerinden erişim, e-Devlet uygulamasına çok faktörlü kimlik doğrulama (MFA) ile giriş yapılması halinde mümkün olacaktır.<br>Çok faktörlü kimlik doğrulama 21 Aralık Perşembe günü devreye alınacaktır.<br>E-devlet üzerinden İki aşamalı giriş ayarınızı açtığınızda, e-Devlet Kapısı hesabınıza girişlerinizde hesabınıza uygun olarak mobil bildirim, kısa mesaj gibi yöntemler ile ikincil güvenlik sürecini tamamlayarak giriş yapabilirsiniz. İki aşamalı giriş ile ilgili detaylı bilgi<br>almak için tıklayınız. |
| Raporlar          Deaktivasyon İşlemleri          Deaktivasyon Talep Oluşturma          Deaktivasyon Talep Listesi | İts.gov.tr adresinden kullanıcı<br>girişi yapılır.<br>Sol menüden <b>Deaktivasyon</b><br>İşlemleri - Deaktivasyon Talep<br>Oluşturma tıklanır.                                                                                                    |

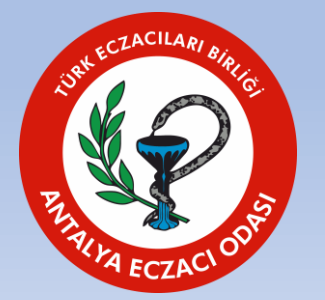

### SISTEMI

Anasayfa

Kullanıcılar

Paydaşlar

Ürünler

Raporlar

Stok İşlemleri

Hasılat İşlemleri

Arada Kalan Ürünler

Miadı Geçmiş Ürünler

Deaktivasyon Talep Oluşturma

Deaktivasyon Talep Listesi

#### ANASAYFA / DEAKTIVASYON TALEP OLUŞTUR

### 品 DEAKTIVASYON TALEP OLUŞTURMA

| Deaktivasyon Sebebi                                                                                                    |   |  |
|----------------------------------------------------------------------------------------------------|---|--|
| Seçiniz                                                                                                    |   |  |
| [                                                                                                    |   |  |
| Miat Sebebiyle                                                                                                    |   |  |
| Geri Cekme Sebebiy                                                                                                    | e |  |
| AND REPORT OF STORE OF STORE STORE |   |  |

# taraftaki <u>Arama</u> butonu tıklanır.

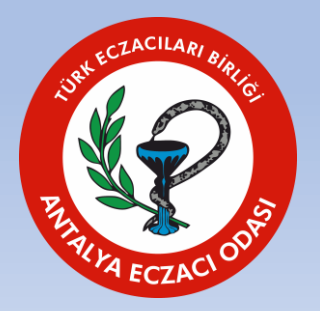

| İlaç            |                           | Reçet               | e Türü     |   |   |
|-----------------|---------------------------|---------------------|------------|---|---|
| İlaç Adı / GTIN | ξ                         | * Tümi              | 16)<br>16) |   | * |
|                 |                           |                     |            |   |   |
| BN              |                           |                     |            |   |   |
| (hi-            |                           |                     |            |   |   |
|                 |                           |                     |            |   |   |
|                 |                           |                     |            | - |   |
| /               |                           |                     |            |   |   |
|                 |                           |                     |            |   |   |
|                 |                           |                     |            |   |   |
|                 |                           |                     |            |   |   |
|                 |                           |                     |            |   |   |
|                 | eaktivasyon Sebeb         | oi ve <b>Recete</b> |            |   |   |
|                 |                           |                     |            |   |   |
|                 | <b>Türü</b> secildikten s | onra sağ            |            |   |   |

Recete Türü

| SISTEMI                                                | 合ANASAYFA /    | DEAKTIVASYON TALEP OLUŞTU                                                                                                    | IR                                                                                          |                                                                                                    |                                                                                                    | 4                                               | SEFİKA ERBAĞCI                                |
|--------------------------------------------------------|----------------|----------------------------------------------------------------------------------------------------|---------------------------------------------------------------------------------------------|----------------------------------------------------------------------------------------------------|----------------------------------------------------------------------------------------------------|-------------------------------------------------|-----------------------------------------------|
| Anasayfa                                               |                |                                                                                                    |                                                                                             |                                                                                                    |                                                                                                    |                                                 |                                               |
| Kullanıcılar                                           | 日日 DEAKTIV     | ASYON TALEP OLUŞTURMA                                                                                                    |                                                                                             |                                                                                                    |                                                                                                    |                                                 |                                               |
| aydaşlar                                               | Deaktivasy     | yon Sebebi                                                                                                    | ilaç                                                                                        | TINI                                                                                                    | Reçete Türü                                                                                                    |                                                 |                                               |
| ok İşlemleri <                                         | Diger seb      | epier                                                                                                    | ▼ Haç Adi / G                                                                               |                                                                                                    | • Tumu                                                                                                    |                                                 |                                               |
| asılat İşlemleri                                       | SN             |                                                                                                    | BN                                                                                          |                                                                                                    |                                                                                                    |                                                 |                                               |
| rünler <                                               |                |                                                                                                    |                                                                                             |                                                                                                    |                                                                                                    |                                                 |                                               |
| rada Kalan Ürünler                                     | S DEAKTIVI     | e edilecek ürün listesi                                                                                                    |                                                                                             |                                                                                                    | ağlık Müdürlüğü Onayına Gönder                                                                                            | ប៉ិ Listeyi Temiz                               | zle 🔀 Excel İndir                             |
| iadı Geçmiş Ürünler                                    |                |                                                                                                    |                                                                                             |                                                                                                    |                                                                                                    |                                                 |                                               |
| aporlar <                                              | So ta          | orgulama sonucu listede yer ala<br>alebini olusturmak icin, ilac secil                                                                                                    | an kırmızı ve yeşil reçe<br>mi yaparak <b>il Sağlık M</b>                                   | eli ilaçlar ile normal reçeteyl<br>üdürlüğü Onayına Gönder                                                         | e verilmesi gereken izlemeye tab<br>butonuna tıklamanız gerekmekte                                                        | i ilaçlarınızın dea<br>edir.                    | aktivasyon                                    |
| eaktivasyon İşlemleri 🛛 <                              |                | · · · · · · · · · · · · · · · · · · ·                                                                                                    | <u> </u>                                                                                    |                                                                                                    |                                                                                                    |                                                 |                                               |
|                                                        | 154 kayıttan 1 | 1 - 10 arasındaki kayıtlar göster                                                                                                    | iliyor                                                                                      |                                                                                                    |                                                                                                    |                                                 | 2 alan seçili                                 |
| aktivasyon Talep Oluşturma                             |                |                                                                                                    |                                                                                             |                                                                                                    |                                                                                                    |                                                 |                                               |
| aktivasyon Talep Uluşturma<br>aktivasyon Talep Listesi |                | İlaç Adı                                                                                                    | GTIN                                                                                        | Reçete Türü                                                                                                    | SN                                                                                                    | BN                                              | SKT                                           |
| aktivasyon Talep Listesi<br>aktivasyon Talep Listesi   |                | İlaç Adı<br>MORFİA CR 15 MG<br>FİLM TABLET<br>(20TABLET)                                                                                                    | GTIN<br>08699680030081                                                                      | Reçete Türü<br>Kırmızı reçete                                                                                      | SN<br>1016810000062648                                                                                                    | BN<br>2206240001                                | SKT<br>31.03.2024                             |
| ktivasyon Talep Uluşturma<br>ktivasyon Talep Listesi   |                | ilaç Adı<br>MORFIA CR 15 MG<br>FILM TABLET<br>(20TABLET)<br>GRIPORT-FILM-KAPLI-<br>TABLET (20 FILM-<br>KABLI TABLET)                                                                                                    | GTIN<br>08699680030081<br>08699680090474                                                    | Reçete Türü<br>Kırmızı reçete<br>Beyaz reçete                                                                      | SN<br>I016810000062648<br>I011610003362610                                                                                | BN<br>2206240001<br>2304310020                  | SKT<br>31.03.2024<br>30.09.2026               |
| aktivasyon Talep Uluşturma<br>aktivasyon Talep Listesi |                | IIaç Adı<br>MORFIA CR 15 MG<br>FILM TABLET<br>(20TABLET)<br>GRIPORT-FILM-KAPLI-<br>TABLET (20 FILM-<br>KABLI TABLET)<br>GR                                                                                                    | GTIN<br>08699680030081<br>08699680090474                                                    | Reçete Türü<br>Kırmızı reçete<br>Beyaz reçete                                                                      | SN<br>1016810000062648<br>1011610003362610                                                                                | BN<br>2206240001<br>2304310020                  | SKT<br>31.03.2024<br>30.09.2026<br>30.09.2026 |
| aktivasyon Talep Listesi                               |                | IIaç Adı<br>MORFIA CR 15 MG<br>FILM TABLET<br>(20TABLET)<br>GRIPORT-FILM-KAPLI-<br>TABLET (20 FILM-<br>KABLI TABLET)<br>GR<br>TAL                                                                                                    | GTIN<br>08699680030081<br>08699680090474<br>n Deaktif edil                                  | Reçete Türü<br>Kırmızı reçete<br>Beyaz reçete<br>mek istenen <u>Kon</u>                                            | 5N<br>1016810000062648<br>1011610003362610<br>trole Tabi İlaçlar sol                                                      | BN<br>2206240001<br>2304310020                  | SKT<br>31.03.2024<br>30.09.2026<br>30.09.2026 |
| aktivasyon Talep Uluşturma<br>aktivasyon Talep Listesi |                | Ilaç Adı<br>MORFIA CR 15 MG<br>FILM TABLET<br>(20TABLET)<br>GRIPORT-FILM-KAPLI-<br>TABLET (20 FILM-<br>KARLI TARLET)<br>GR<br>Listede<br>taraftaki <u>ku</u>                                                                                                    | GTIN<br>08699680030081<br>08699680090474<br>n Deaktif edil<br>Itucuklardan i                | Reçete Türü<br>Kırmızı reçete<br>Beyaz reçete<br>mek istenen <u>Kon</u><br>şaretlenir ve üstt                      | sN<br>1016810000062648<br>1011610003362610<br><u>trole Tabi İlaçlar</u> sol<br>zeki <u>İl Sağlık Müdürl</u>               | BN<br>2206240001<br>2304310020<br>10020<br>ÜĞÜ  | SKT<br>31.03.2024<br>30.09.2026<br>30.09.2026 |
| aktivasyon Talep Uluşturma<br>aktivasyon Talep Listesi |                | IIaç Adı<br>MORFIA CR 15 MG<br>FILM TABLET<br>(20TABLET)<br>GRIPORT-FILM-KAPLI-<br>TABLET (20 FILM-<br>KABLI TABLET)<br>GRI<br>TABLET (20 FILM-<br>KABLI TABLET)<br>GRI<br>Listede<br>taraftaki <u>ku</u>                                                                                                    | GTIN<br>08699680030081<br>08699680090474<br>In Deaktif edil<br>Itucuklardan<br>in Gönder bu | Reçete Türü<br>Kırmızı reçete<br>Beyaz reçete<br>mek istenen <u>Kon</u><br>şaretlenir ve üstt<br>tonu tıklanarak [ | sN<br>101681000062648<br>1011610003362610<br>trole Tabi İlaçlar sol<br>eki <u>İl Sağlık Müdürl</u><br>Deaktivasyon islemi | BN<br>2206240001<br>2304310020<br>10020<br>UŽŠÜ | SKT<br>31.03.2024<br>30.09.2026<br>30.09.2026 |
| Activasyon Talep Listesi                               |                | IIaç Adı<br>MORFIA CR 15 MG<br>FILM TABLET<br>(20TABLET)<br>GRIPORT-FILM-KAPLI-<br>TABLET (20 FILM-<br>KABLET (20 FILM-<br>KABLET | GTIN<br>08699680030081<br>08699680090474<br>In Deaktif edil<br>Itucuklardan<br>ia Gönder bu | Reçete Türü<br>Kırmızı reçete<br>Beyaz reçete<br>mek istenen <u>Kon</u><br>şaretlenir ve üstt<br>tonu tıklanarak [ | sN<br>101681000062648<br>1011610003362610<br>trole Tabi İlaçlar sol<br>eki İl Sağlık Müdürl<br>Deaktivasyon işlemi        | BN<br>2206240001<br>2304310020<br>i0020         | SKT<br>31.03.2024<br>30.09.2026<br>30.09.2026 |